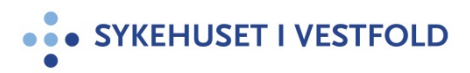

# SMS - tjeneste Link Engage - forvaltning

| Gjelder for:  | Hele SiV   |
|---------------|------------|
| Dokumenttype: | Prosedyre  |
| Sist endret:  | 05.04.2024 |

#### **1. HENSIKT**

Beskrive forvaltning, roller og opprette maler i Link Engage. Se temaside på intranett, <u>SMS-tjeneste Link Engage (sharepoint.com)</u>

#### 2. ANSVAR

Systemeier: Teknologidirektør Tjenesteansvarlig/Teknisk ansvarlig: IKT og e-Helse

| Roller i Link Engage                                                                                                    | Ansvar                                                                                                    |
|----------------------------------------------------------------------------------------------------|----------------------------------------------------------------------------------------------------|
| Administrator<br>Hver klinikk har utpekt<br>en administrator i sin<br>klinikk, eventuelt en<br>som kan være<br>stedfortreder.                  | <ul> <li>Klinikk (E-helse har dette ansvaret for KFMR)</li> <li>Se, slette, redigere og opprette brukere</li> <li>Slette SMS</li> <li>Sende meldinger</li> </ul> |
| E-helseseksjonen har<br>en overordnet<br>administratorrolle for<br>alle klinikkene og<br>hjelper til ved behov.<br>Har også ansvar for<br>KFMR | E-helse – DHO-teamet<br>• Opprette, se og redigere maler                                                                                                    |
| Begrenset bruker<br>(vanlig bruker)                                                                                                    | <ul><li>Kan kun sende meldinger</li><li>Kan se sendte meldinger</li></ul>                                                                                        |

# 3. FREMGANGSMÅTE

#### Bestille tilganger

Leder sender bestillingsliste til administrator i klinikken.

- Lenke til bestillingsliste
- Oversikt over administratorer i klinikkene (på intranett)

Ved avslutning av arbeidsforhold skal nærmeste leder varsle administrator om at brukerkonto må avsluttes.

#### Opplæring

Nye brukere må ha god opplæring i bruk av løsningen for å redusere risiko for feil bruk. Viktige elementer i opplæringen er:

- Bruker skal kun benytte forhåndsdefinerte maler og sette inn for eksempel dato klokkeslett
- Dobbeltsjekke telefonnummer før sending
- Bruker må kontrollere at pasienten har samtykket til å motta SMS (haket av for *«ønsker påminning»* i F5-bildet i DIPS, muntlig samtykke er tilstrekkelig).

Maler

- Forslag om nye SMS maler sendes via klinikkadministrator til ikt@siv.no
- E-helse sjekker teksten opp mot maler som allerede er i bruk
- Hvis det er et nytt formål med SMS som ikke er i bruk i dag må DHO teamet godkjenne om formålet er innenfor de godkjente formålene som er definert i dag
- SMS tekst sendes til kommunikasjon informasjon@siv.no for språkvask/godkjenning

*Oversikt over alle godkjente maler ligger på <u>TEAMS</u>. <i>Nye maler må legges inn i dette arket. Hver klinikk har sin arkfane.* 

Maler skal **<u>ALDRI</u>** inneholde informasjon som kan avdekke eller antyde helseinformasjon om mottaker.

| <b>Opprette ny bruker:</b><br>Gå på Brukeradministrasjon                  | - Klikk på ny                                | bruker                                                                                                    |            |
|---------------------------------------------------------------------------|----------------------------------------------|----------------------------------------------------------------------------------------------------|------------|
| 🔀 Ny melding 🔅 Inr                                                        | 🔀 Ny melding 🔅                               | Innstillinger 1 Brukermanual                                                                                                    |            |
| Min oversikt                                                              | Min oversikt<br>Meldingsmapper<br>Adressebok | Oppdater         Injuniter         Stert valgte         Important         Exportant         Exportant | Bn         |
| Meldingsmapper<br>Adressebok                                              | Brukeradministrasjon                         |                                                                                                    | linkengage |
| Brukeradministrasjon                                                      |                                              | G<br>H<br>Brukerdetaljer                                                                                                    | i          |
| Alle brukere (9)     Administrator (5)     Superbruker (1)     Bruker (3) | 🛏 📕 Begrenset bruker (0)                     | Ja         innstillinger         Brukernavn           Ja         Fornavn                                                                                                    |            |
| Begrenset bruker (0)                                                      |                                              | Tilgangsrettigheter                                                                                                    |            |

| Opprett ny bruker<br>Bruker<br>Instillinger<br>Organisationers<br>Instillinger<br>Etternavn<br>Etternavn<br>Etternavn<br>Etternavn<br>Etternavn                                                                                                    | Iink engage                                                                                                    | Brukerdetaljer:<br>Brukernavn (samme brukernavn som<br>DIPS/Windows)<br>Fornavn<br>Etternavn<br>E-post («kortkode» e-post adresse) |
|----------------------------------------------------------------------------------------------------|----------------------------------------------------------------------------------------------------|----------------------------------------------------------------------------------------------------|
| Tilgangsrettigheter<br>Tigangsrettigheter<br>Aktiv<br>Utlepsdato<br>La bruker ha fri avsendertekst<br>La bruker sende private medinger<br>Tital inger 4 volontaker medinger<br>tiselfornummer som alterede<br>eksisterer                                                                                                    | Begrenset bruker       Image: Constraint of the second second | Tilgangsrettigheter:<br>Begrenset bruker (settes på vanlige brukere)<br>Aktiv - skal stå avhuket                                   |
| Preferanser<br>Standard avandertekst<br>Standard antall resultator per side<br>Vis kolonne "Beskrivetee aliao2"<br>Vis kolonne "Beskrivetee aliao2"<br>Vis kolonne "Beskrivetee aliao2"<br>Vis kolonne "Beskrivetee aliao2"<br>Vis evertaksering beløp<br>Automatik oppdatering av<br>mediarger<br>Merk: En epost med en im<br>nye brukeren følge inken | Evve#         20         20         20         20         20         20         20         20         20         20         20         20         20         20         20         20         20         20         20         20         20         20         20         20         20         20         20         20         20         20         20         20         20         20         20         20         20         20         20         20         20         20         20         20         20         20         20         20         20         20         20         20         20         20 </td <td>Preferanser:<br/>Standard avsender tekst: Fyll inn SIVHF og<br/>Lagre</td>                                                                                                    | Preferanser:<br>Standard avsender tekst: Fyll inn SIVHF og<br>Lagre                                                                |

Nyopprettet bruker vil nå få tilsendt invitasjon fra Link mobility for å aktivere bruker

- Bruker registrer inn ønsket mobilnummer til å motta SMS kode for innlogging
- Bruker må huke av i boksen for "Use 2 factor verification using your phone number"

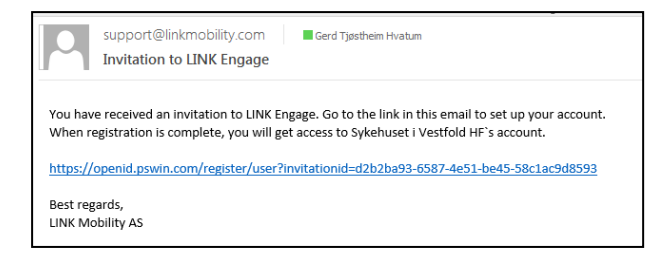

Se prosedyre: <u>SMS - tjeneste Link Engage - Brukerveiledning - aktivere bruker og sende SMS</u>

Administrator i klinikken sender også ut mail med informasjon til nye bruker fra Outlook. Eksempel på signatur som kan legges inn som signatur i Outlook:

## Hei!

Du vil nå få tilgang til SMS system Link Engage.

Du vil bli opprettet som bruker i systemet, og vil få tilsendt en lenke på mail hvor du må **aktivere** deg som bruker i løsningen. Vedlagt i denne mailen ligger brukerveiledningen som viser hvordan du gjør dette, og hvordan det sendes SMS til pasienter. Det er viktig å følge prosedyren systematisk slik at du får registrert deg riktig når du får en egen mail fra Linkmobility. **LES VIKTIG INFORMASJON I FORHOLD TIL INNHOLD I SMS – KUN BRUK AV OPPSATTE MALER.** 

HUSK at det er brukernavnet ditt /kort- e-postadresse xxxxx@siv.no som er **innloggingsadressen** du skal bruke.

#### Brukerveiledning – aktivere bruker og sende SMS

SMS - tjeneste Link Engage - Brukerveiledning - aktivere bruker og sende SMS (sykehuspartner.no)

#### Lenke til intranett:

SMS – Link Engage

#### Legge inn nye maler og redigere maler: Trykk på Ny melding - Maler

| пукк ра п              | iy 1110       | ang marci                                      |                                |
|------------------------|---------------|------------------------------------------------|--------------------------------|
| Ny melding             | 🔅 Innstilling | ger <u>i</u> Brukermanual                      |                                |
| Min oversikt           | 📀 Ny meldin   | g - Link Engage (Ctrl+Shift+N) - Google Chrome | - 🗆 ×                          |
|                        | l intouch     | genoa.pswin.com/PopupSendMessage.aspx          |                                |
| Meidingsmapper         | Retting       | Tidsstyrt leverin 🕽 🏹 Maler 🔽                  | linkengage                     |
| Adressebok             |               |                                                | Interngage                     |
| Brukeradministrasjon   | Fra           | SIVHF                                          |                                |
|                        | TiL.          |                                                |                                |
| 🖳 🚨 Administrator (2)  |               |                                                |                                |
| Superbruker (0)        |               |                                                |                                |
| Bruker (0)             |               |                                                |                                |
| E begrenset braker (o) |               |                                                |                                |
|                        |               |                                                |                                |
|                        |               |                                                |                                |
|                        |               |                                                |                                |
|                        |               |                                                | legn benyttet: 0 / 804 (1 SMS) |
|                        |               |                                                | Send melding                   |

Klikk på selve teksten «Maler» og velg **Ny mal** for å opprette ny mal – trykk på **blyanten** for å redigere en mal

| Ny mal                                                                                                    | Navn på mal                                         |
|----------------------------------------------------------------------------------------------------|-----------------------------------------------------|
| FOR- BASSENG 1                                                                                                    | Skriv inn aktuelt navn på malen                     |
| SMS fra Sykehuset i Vestfold: Bassenggruppen må dessverre avlyses i dag. Vi beklager ulempen det<br>medfører. Neste uke er det trening som vanlig. Du kan ikke svare på denne meldingen.                    | Tekstinnhold i mal                                  |
| FOR- BASSENG 2                                                                                                    | Her skrives inn/ilmes inn den goakjente SMS teksten |
| SMS fra Sykehuset i Vestfold: Bassenggruppen må dessverre avlyses i dag. Vi tar kontakt med deg for å gi<br>deg mer informasjon for neste uke. Vi beklager ulempen det medfører. Du kan ikke svare på denne |                                                     |
| FOR- Timeavtale                                                                                                    | Lagre som privat mal                                |
| SMS fra Sykehuset i Vestfold: Timeavtalen din ved fysioterapipolikinikken xoxxxx, kl. xxxx. må dessverre Bruk mal Avbryt                                                                                    | Lagre Avbryt                                        |

## Sletting av data i applikasjonsserver

Sletting foretas regelmessig og minimum hver 10. dag. Meldinger som er eldre enn 10 dager slettes. Ved sletting tas 10 stikkprøver for kontroll på at prosedyrer følges. Sletting utføres av administrator.

#### Vedlikehold av brukerdatabase

Hvert kvartal skal det foretas en revisjon av brukerrettigheter i Link Engage database.

# Brukerstøtte/feil

Ved feil bruker/mobiltelefonnummer, kontakt Link Mobility.

• support.norway@linkmobility.com, eller ring Link Mobility 22 99 44 00

#### 4. GENERELT

#### **5. INTERNE REFERANSER**

1.3.2.1.15

<u>SMS - tjeneste Link Engage - Brukerveiledning - aktivere bruker</u> og sende SMS

#### **6. EKSTERNE REFERANSER**

7. VEDLEGG